## Step 2: Change your password

| .M. Griffith                            | s298  | 85   |
|-----------------------------------------|-------|------|
| UNIVERSITY                              | ñ     | •    |
| Griffith Password Self Service          |       |      |
|                                         |       |      |
| far finder fingfingfing i same          |       |      |
|                                         |       |      |
|                                         |       |      |
|                                         |       |      |
|                                         |       |      |
|                                         |       |      |
|                                         | A9998 |      |
|                                         |       |      |
|                                         |       |      |
|                                         |       |      |
| _11%011%%01/11%                         |       |      |
| umanaaaaaaaaaaaaaaaaaaaaaaaaaaaaaaaaaaa |       |      |
|                                         |       |      |
| Ünüllundissaada                         |       |      |
|                                         |       |      |
|                                         |       |      |
|                                         |       | 28 X |
|                                         |       |      |
|                                         |       |      |

Successful changes will be displayed. Your password will immediately become effective for:

- < myGriffith
- < staff portal
- < Learning at Griffith
- staff and student email
- < internet access service
- < VPN client
- staff and student modem access
- PeopleSoft (staff only)

Your password will take effect after ten minutes for:

- staff and student active directory accounts
- learning centres and common use computer laboratories
- school computing laboratories

## **Step 3: Establish a VPN connection**

This step is only required for staff working remotely or via Griffith WiFi on an SOE Windows or Mac device. This ensures the password is updated on the device so you can login when offline.